## The Hub Forgot Password

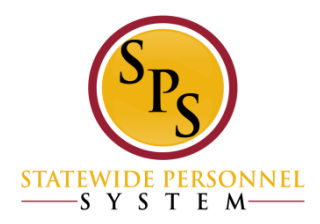

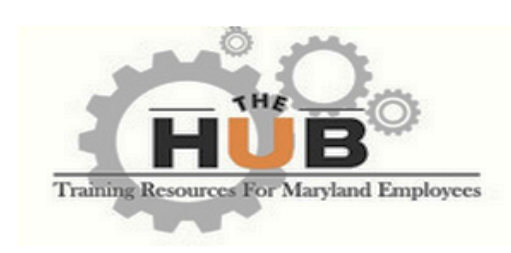

#### Log in

| To log-in, please enter your username and password |
|----------------------------------------------------|
| <b>CLICK HERE</b>                                  |
| Username:                                          |
| Password:                                          |
| Log n                                              |
| Forgot Username?                                   |
| Forgot Password?                                   |
|                                                    |
| MARYLAND                                           |

### Welcome to The HUB

Need assistance?

For agency specific training questions: Please contact your agency HR or Training Office.

After three unsuccessful login attempts: Your account will be temporarily disabled due to invalid login attempts. You can try again in one hour.

**Forgot your Username?** To obtain your username (employee ID) click on the "Forgot Username?" link below the login button. This will take you to the Payroll Online Service Center (POSC) login screen. Login to POSC and click the "View SPS Employee ID" button to view your SPS employee ID (username).

**Forgot your password?** To reset your password, click on the "Forgot Password?" link below the login button. Please enter your Username in the box marked "Login Credential.". You will then receive an email with the subject line of "Cornerstone Password" that contains a password reset link. Use this link to reset your password. If you do not receive this email within a few minutes, please check your Spam folder.

For additional assistance: Please contact DBM Shared Services at Shared.Services@maryland.gov

© Cornerstone OnDemand. All Rights Reserved.

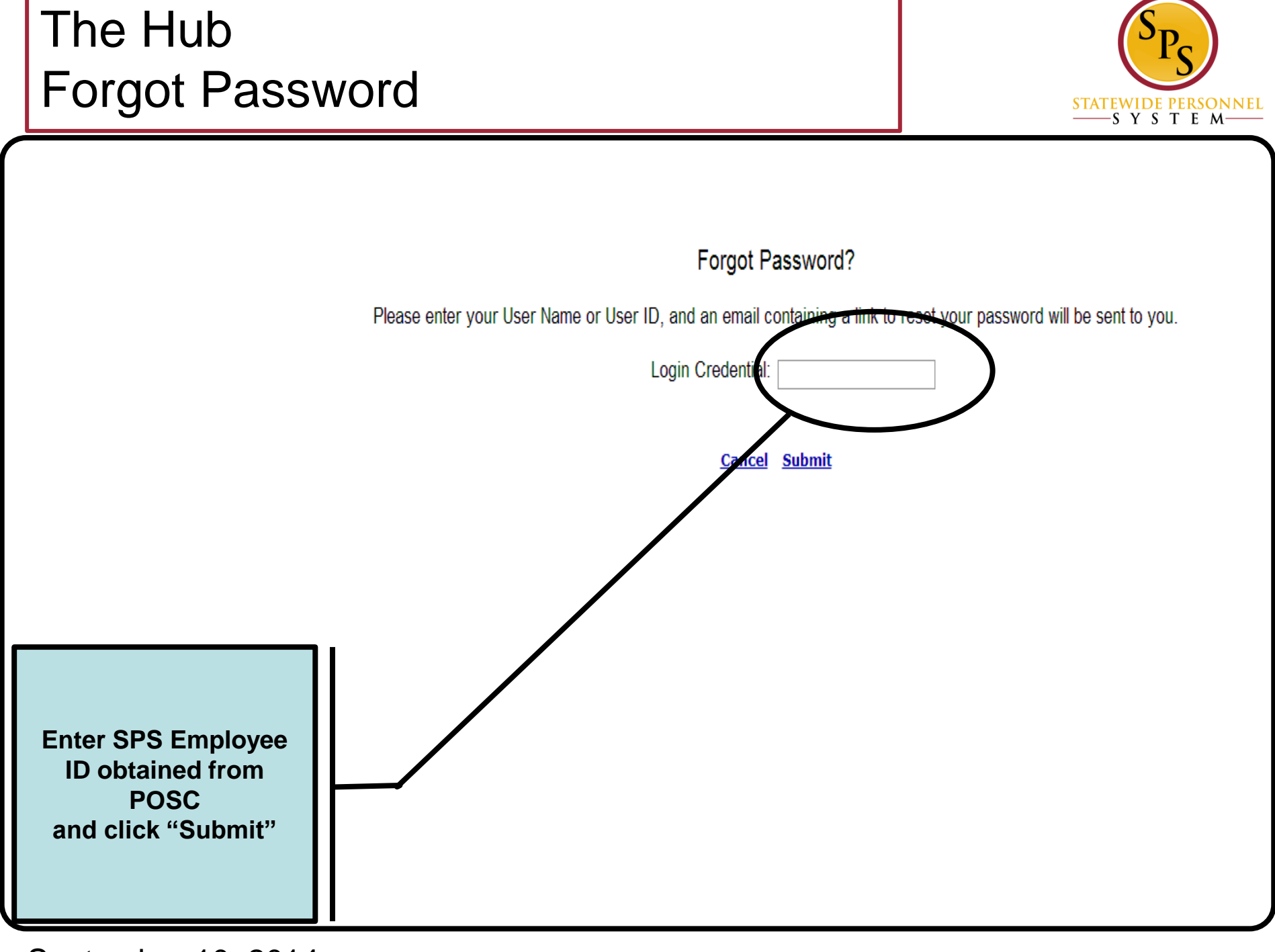

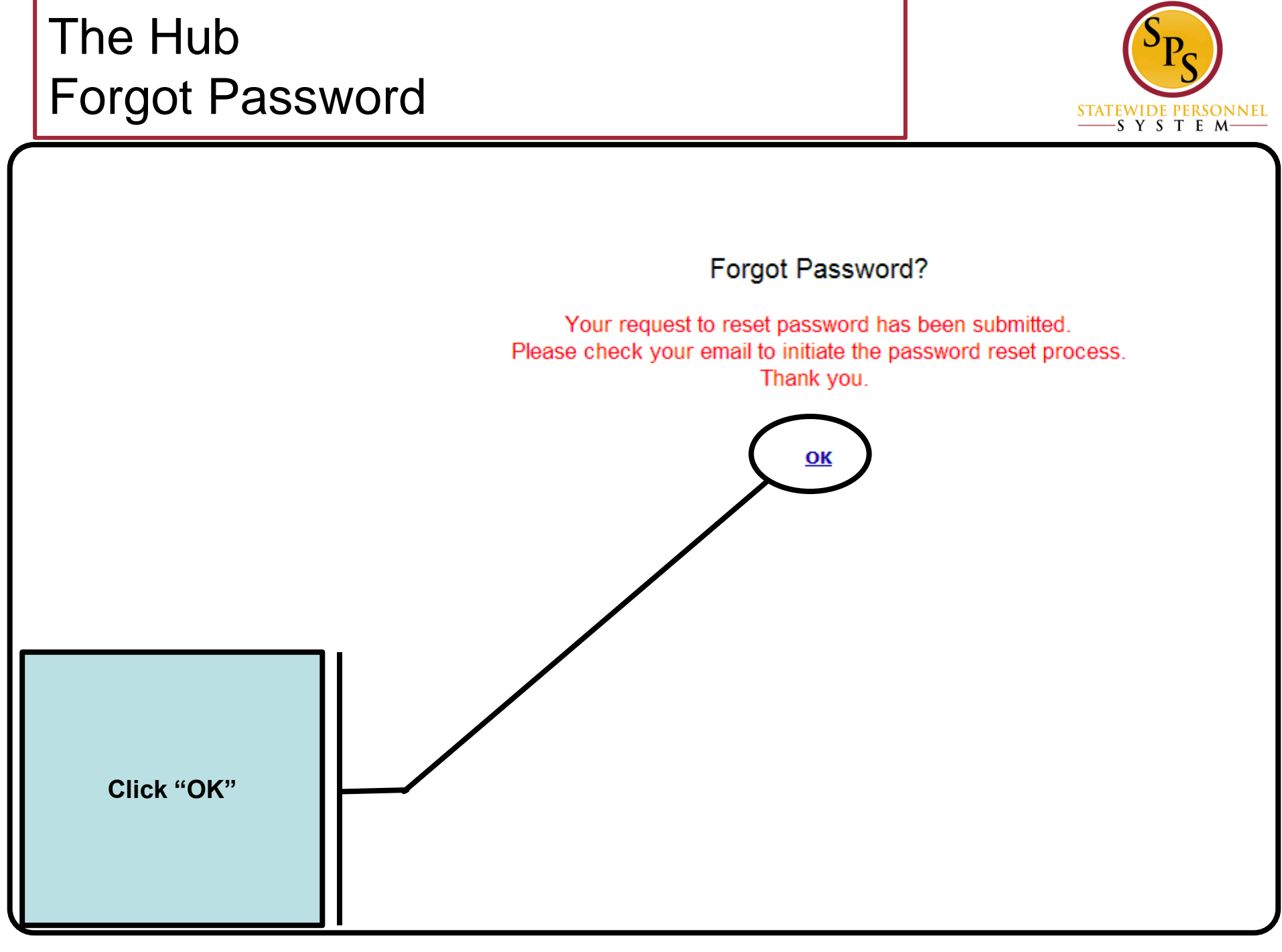

# The Hub Forgot Password

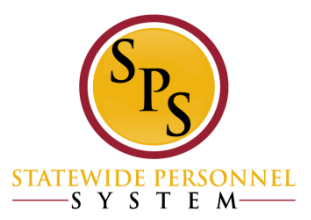

| 🗌 🙀 🍉 ces.mail                                                                                                    | Password Reset: The Hub                                                                                                    | We received a request from you to reset your password to the Cor 1:50 pm                                                                                                    |
|----------------------------------------------------------------------------------------------------|----------------------------------------------------------------------------------------------------|----------------------------------------------------------------------------------------------------|
| Cornerstone Password                                                                                                    | Inbox x                                                                                                    |                                                                                                    |
| ces.mail@csod.com<br>to me                                                                                                    |                                                                                                    | 1:50 PM (0 minutes ago) 🛣 🔸 💌                                                                                                    |
| We received a request from y<br>You may reset your password<br><u>nttps://stateofmaryland.csod.</u><br>Please be aware that this UR<br>to a page on which you must<br>Password?" link from the port | ou to reset your password to the Corne<br>by clicking the following link:<br><u>com/resetPasswrd.aspx?token=5yVjS</u><br>L link is valid for 48 hours. After the 48-<br>enter your login name to generate and<br>al login page at any time to generate a | erstone portal.<br>92N1tMG8iU5TGF8&c=stateofmaryland&l=en-US<br>hour validity period, clicking this link will navigate you<br>email a new link. You may also select the "Forgot<br>new password reset URI |
|                                                                                                    |                                                                                                    | Go to your email<br>Find email:<br>From "CES.MAIL"<br>Subject: Cornerstone Password<br>Click reset link in email                                                                                          |
|                                                                                                    |                                                                                                    | If no email found, check "Spam"<br>folder"<br>If no email appears within 24 hours,<br>contact your Agency Human<br>Resources Office for assistance                                                        |

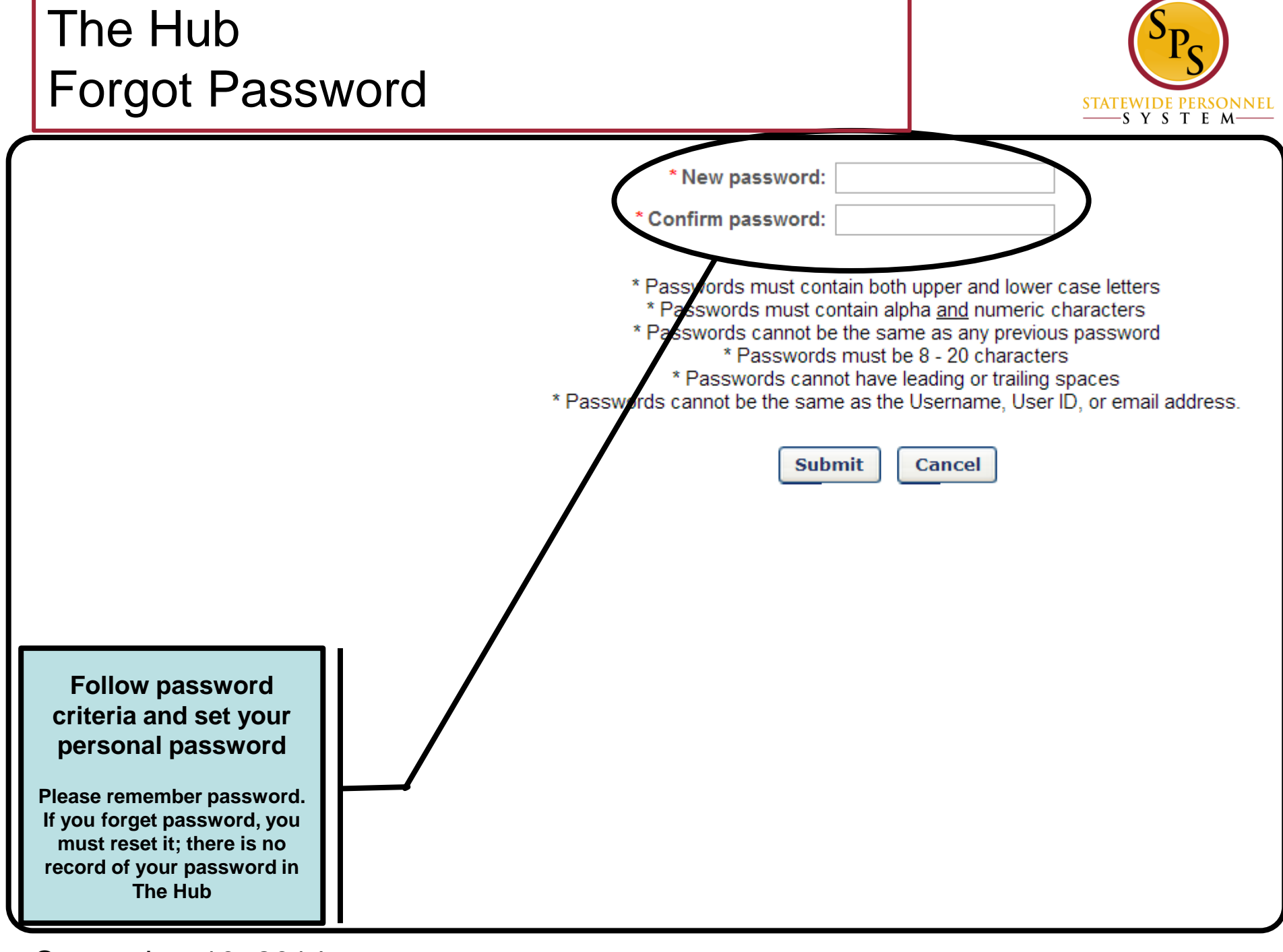